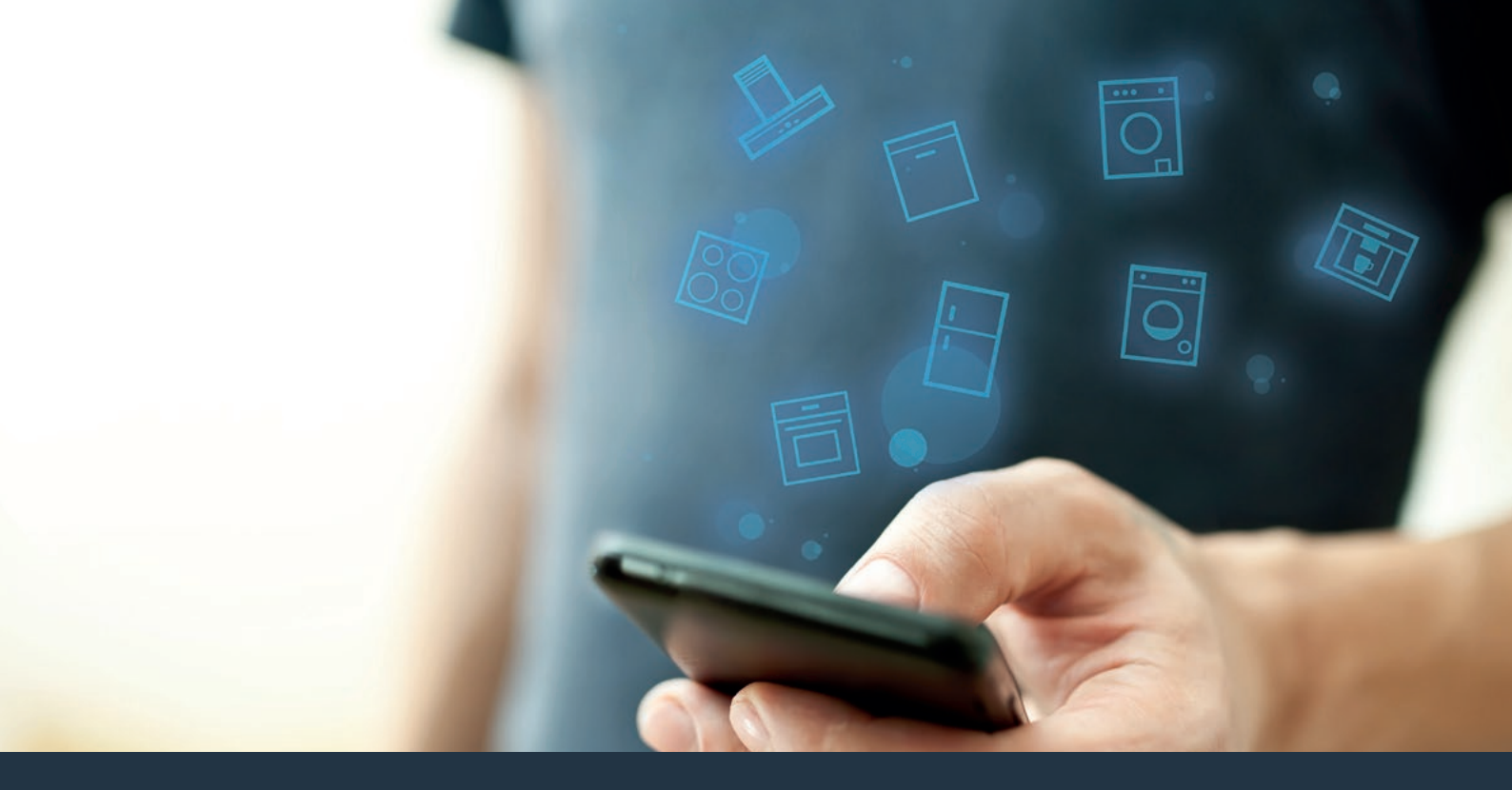

Συνδέστε την οικιακή συσκευή σας - με το μέλλον. Οδηγός γρήγορης εκκίνησης

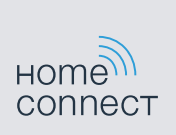

# Το μέλλον τώρα ξεκινά στο σπίτι σας! Σας συγχαίρουμε που επιλέξατε το Home Connect \*

Συγχαρητήρια για την οικιακή συσκευή του μέλλοντος, που διευκολύνει και κάνει πιο ευχάριστη την καθημερινότητά σας ήδη από σήμερα.

### Άνεση.

Με το Home Connect ελέγχετε τις οικιακές συσκευές σας, όποτε θέλετε, όπου θέλετε. Εντελώς απλά και διαισθητικά μέσω smartphone ή tablet. Έτσι εξοικονομείτε τρεχάματα και χρόνους αναμονής και έχετε απλά περισσότερο χρόνο για τα πράγματα, τα οποία σας είναι πραγματικά σημαντικά.

### Ευκολία.

Πραγματοποιήστε ρυθμίσεις χειρισμού, όπως ηχητικά σήματα ή εξατομικευμένα προγράμματα απλά στην εφαρμογή στην ευσύνοπτη οθόνη αφής. Αυτό γίνεται ακόμη ευκολότερα και ακριβέστερα απ' ό,τι στην ίδια τη συσκευή και εσείς έχετε όλα τα δεδομένα, τις οδηγίες χρήσης και πολλά βίντεο οδηγιών απευθείας πρόχειρα.

#### Δικτύωση.

Εμπνευστείτε και ανακαλύψτε πολλές πρόσθετες προσφορές, που ταιριάζουν ακριβώς στις συσκευές σας: Συλλογές συνταγών, συμβουλές για τη χρήση των συσκευών και πολλά άλλα. Με λίγα "κλικ" μπορείτε οποτεδήποτε να παραγγείλετε τα κατάλληλα εξαρτήματα.

\* Η διαθεσιμότητα της λειτουργίας Home Connect εξαρτάται από τη διαθεσιμότητα των υπηρεσιών Home Connect στη χώρα σας. Οι υπηρεσίες Home Connect δεν είναι διαθέσιμες σε όλες τις χώρες. Περισσότερες πληροφορίες για αυτό το θέμα θα βρείτε στη διεύθυνση www.home-connect.com.

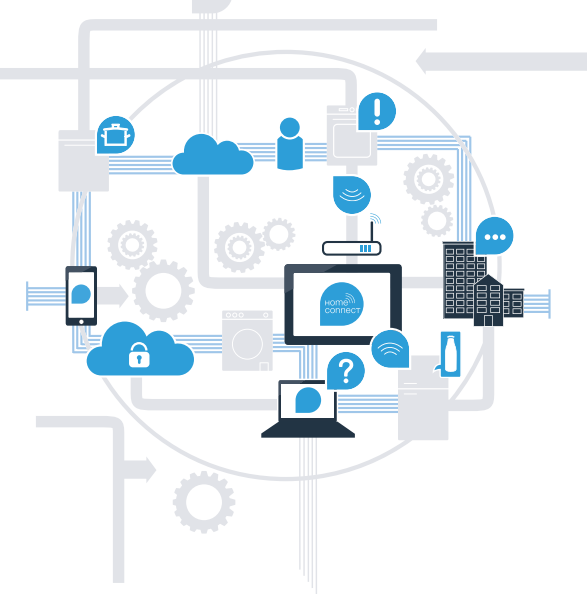

### Τι χρειάζεστε, για να συνδέσετε τη βάση εστιών σας με το Home Connect;

- Ένα smartphone ή tablet, εξοπλισμένο με την τρέχουσα έκδοση του εκάστοτε λειτουργικού συστήματος.

Μια λήψη οικιακού δικτύου (Wi-Fi) στη θέση τοποθέτησης της οικιακής συσκευής.
 Όνομα και κωδικός του οικιακού δικτύου σας (Wi-Fi):

Όνομα δικτύου (SSID):

Κωδικός (Key):

### Πιο εύκολη καθημερινότητα σε τρία βήματα:

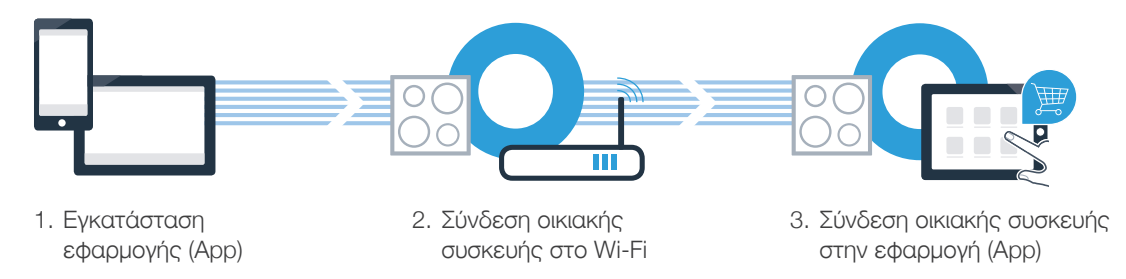

### Σημαντική υπόδειξη:

Οι βάσεις εστιών δεν προορίζονται για μια χρήση χωρίς επιτήρηση - η διαδικασία μαγειρέματος πρέπει να παρακολουθείται.

## **Βήμα 1:** Ρυθμίστε την εφαρμογή (App) Home Connect

Δ Στο smartphone ή στο tablet σας ανοίξτε το App Store (συσκευές Apple) ή το Google Play Store (συσκευές Android).

Εισάγετε στο Store το κριτήριο αναζήτησης "Home Connect".

C Επιλέξτε την εφαρμογή (App) Home Connect και εγκαταστήστε την στο smartphone ή στο tablet σας.

Ξεκινήστε την εφαρμογή (App) και δημιουργήστε την πρόσβασή σας Home Connect. Η εφαρμογή (App) σας οδηγεί εδώ μέσα από τη διαδικασία σύνδεσης. Σημειώστε στο τέλος τη διεύθυνση e-mail και τον κωδικό σας.

Δεδομένα πρόσβασης Home Connect:

E-mail:

(B)

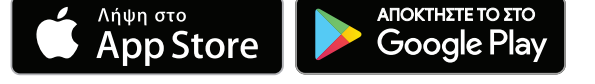

Ελέγξτε παρακαλώ τη διαθεσιμότητα στη διεύθυνση www.home-connect.com

Κωδικός:

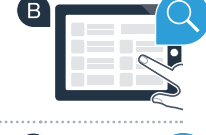

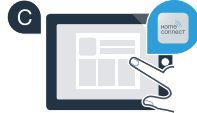

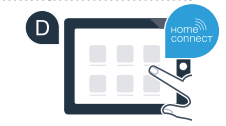

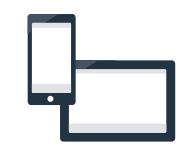

## **Βήμα 2 (Θέση σε λειτουργία για πρώτη φορά):** Συνδέστε τη βάση εστιών σας με το οικιακό σας δίκτυο (Wi-Fi)

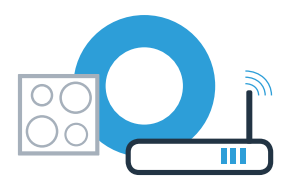

Δ Συνδέστε την οικιακή συσκευή και ενεργοποιήστε την.

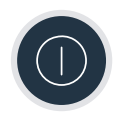

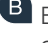

🖪 Ελέγξτε, εάν ο δρομολογητής του οικιακού δικτύου σας διαθέτει μια λειτουργία WPS (αυτόματη σύνδεση). Ορισμένοι δρομολογητές έχουν π.χ. ένα πλήκτρο WPS. (Σχετικές πληροφορίες θα βρείτε στο εγχειρίδιο του δρομολογητή σας.)

( C ) Διαθέτει ο δρομολονητής σας μια λειτουργία WPS (αυτόματη σύνδεση);

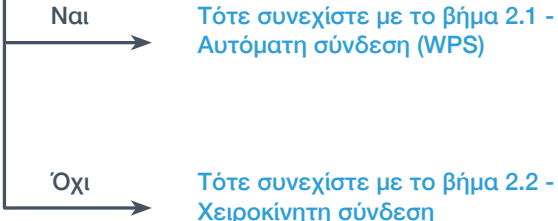

Τότε συνεχίστε με το βήμα 2.1 -Αυτόματη σύνδεση (WPS)

(Λειτουργία για έμπειρους χρήστες)

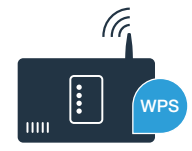

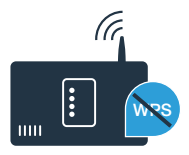

## Βήμα 2.1: Αυτόματη σύνδεση της βάσης εστιών σας με το οικιακό σας δίκτυο (Wi-Fi)

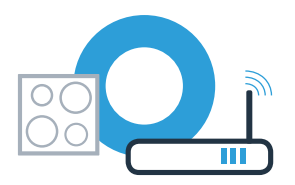

🕙 Ανοίξτε μέσω του συμβόλου အိုအာ τις βασικές ρυθμίσεις στο μενού σύνδεσης.

Β Αγγίξτε τη ρύθμιση "Home Connect".

C Αγγίξτε "Ρύθμιση με το Βοηθό", για να ξεκινήσετε το βοηθό Home Connect.

Προσέξτε την υπόδειξη και αγγίξτε "Συνέχεια", για να συνεχίσετε.

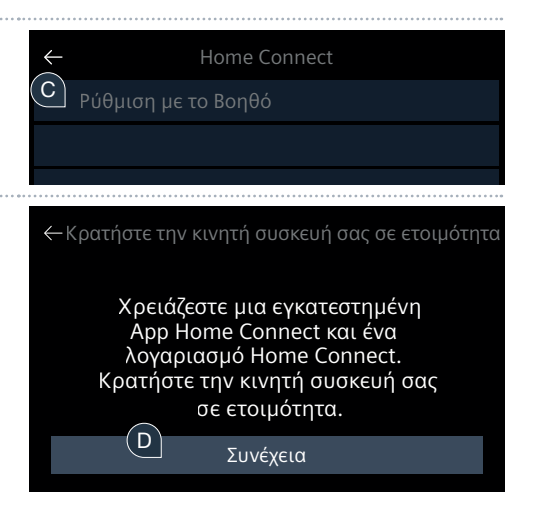

## Βήμα 2.1: Αυτόματη σύνδεση της βάσης εστιών σας με το οικιακό σας δίκτυο (Wi-Fi)

Ενεργοποιήστε εντός των επόμενων 2 λεπτών τη λειτουργία WPS στο δρομολογητή του οικιακού δικτύου σας. (Ορισμένοι δρομολογητές έχουν π.χ. ένα κουμπί WPS/Wi-Fi. Σχετικές πληροφορίες θα βρείτε στο εγχειρίδιο του δρομολογητή σας.)

- Μετά από μερικά δευτερόλεπτα εμφανίζεται το μήνυμα, ότι η διαδικασία σύνδεσης ήταν επιτυχής. Η βάση εστιών είναι συνδεδεμένη με το οικιακό δίκτυο.
- G Σε περίπτωση επιτυχούς σύνδεσης εμφανίζεται το μήνυμα, ότι η συσκευή μπορεί τώρα να συνδεδεθεί με την εφαρμογή (App).
- Αγγίξτε "Συνέχεια", για να ξεκινήσετε τη σύνδεση με την εφαρμογή (App).
  Μετά συνεχίστε με το βήμα 3.

Σε περίπτωση που δεν μπόρεσε να αποκατασταθεί καμία σύνδεση μέσα σε 2 λεπτά, ελέγξτε, εάν η βάση εστιών σας βρίσκεται εντός της εμβέλειας του οικιακού δικτύου (Wi-Fi) και επαναλάβετε ενδεχομένως τη διαδικασία ή συνδεθείτε σύμφωνα με το βήμα 2.2 χειροκίνητα.

### Σύνδεση δικτύοι

Επιτυχής σύνδεση με το δίκτυο. Στη συνέχεια σύνδεση με App.

Συνέχεια

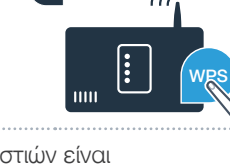

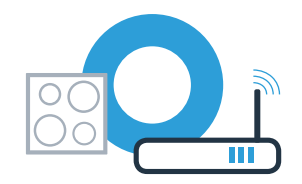

## Βήμα 2.2: Χειροκίνητη σύνδεση της βάσης εστιών σας με το οικιακό σας δίκτυο (Wi-Fi)

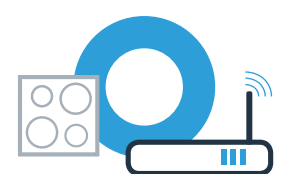

Συνέχεια

🙆 Ανοίξτε μέσω του συμβόλου 🕸 τις βασικές ρυθμίσεις στο μενού σύνδεσης.

 Β Αγγίξτε τη ρύθμιση "Home Connect".
 Αγγίξτε "Ρύθμιση με το Βοηθό", για να ξεκινήσετε το βοηθό Home Connect.
 Η Home Connect
 Ρύθμιση με το Βοηθό
 Προσέξτε την υπόδειξη και αγγίξτε "Συνέχεια", για να συνεχίσετε.
 Κρατήστε την κινητή συσκευή σας σε ετοιμότητα
 Χρειάζεστε μια εγκατεστημένη Αρρ Home Connect και ένα λογαριασμό Home Connect.
 Κρατήστε την κινητή συσκευή σας σε ετοιμότητα

## Βήμα 2.2: Χειροκίνητη σύνδεση της βάσης εστιών σας με το οικιακό σας δίκτυο (Wi-Fi)

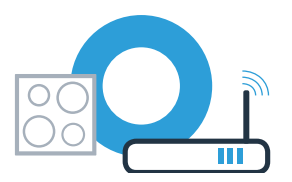

Επιλέξτε "Καμία λειτουργία WPS", όταν σας ζητηθεί να πατήσετε το πλήκτρο WPS στο δρομολογητή.

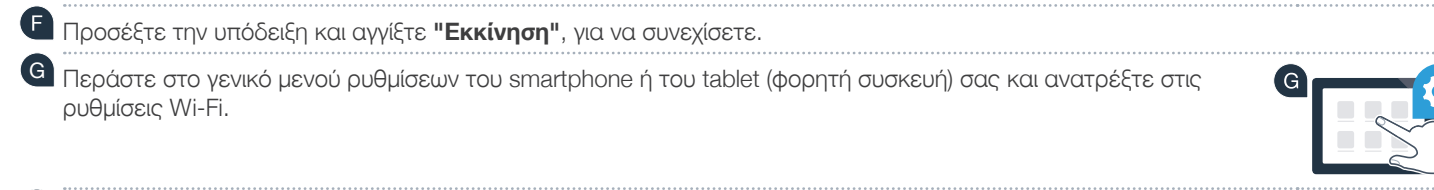

Συνδέστε το smartphone ή το tablet σας στο δίκτυο Wi-Fi (SSID) "HomeConnect" (ο κωδικός Wi-Fi [Key] είναι επίσης "HomeConnect"). Η διαδικασία σύνδεσης μπορεί να διαρκέσει μέχρι και 60 δευτερόλεπτα!

Μετά την επιτυχή σύνδεση ανοίξτε την εφαρμογή (App) Home Connect στο smartphone ή στο tablet σας.

Η εφαρμογή (App) ψάχνει τώρα μερικά δευτερόλεπτα για τη βάση εστιών σας. Όταν βρεθεί η βάση εστιών σας (οικιακή συσκευή), πρέπει, αν δεν το έχετε κάνει ήδη, να εισάγετε το όνομα του δικτύου (SSID) και τον κωδικό (Key) του οικιακού σας δικτύου (Wi-Fi) στα αντίστοιχα πεδία.

Σε περίπτωση που δεν μπόρεσε να αποκατασταθεί καμία σύνδεση μέσα σε 2 λεπτά, ελέγξτε, εάν η βάση εστιών σας βρίσκεται εντός της εμβέλειας του οικιακού δικτύου (Wi-Fi) και επαναλάβετε ενδεχομένως τη διαδικασία.

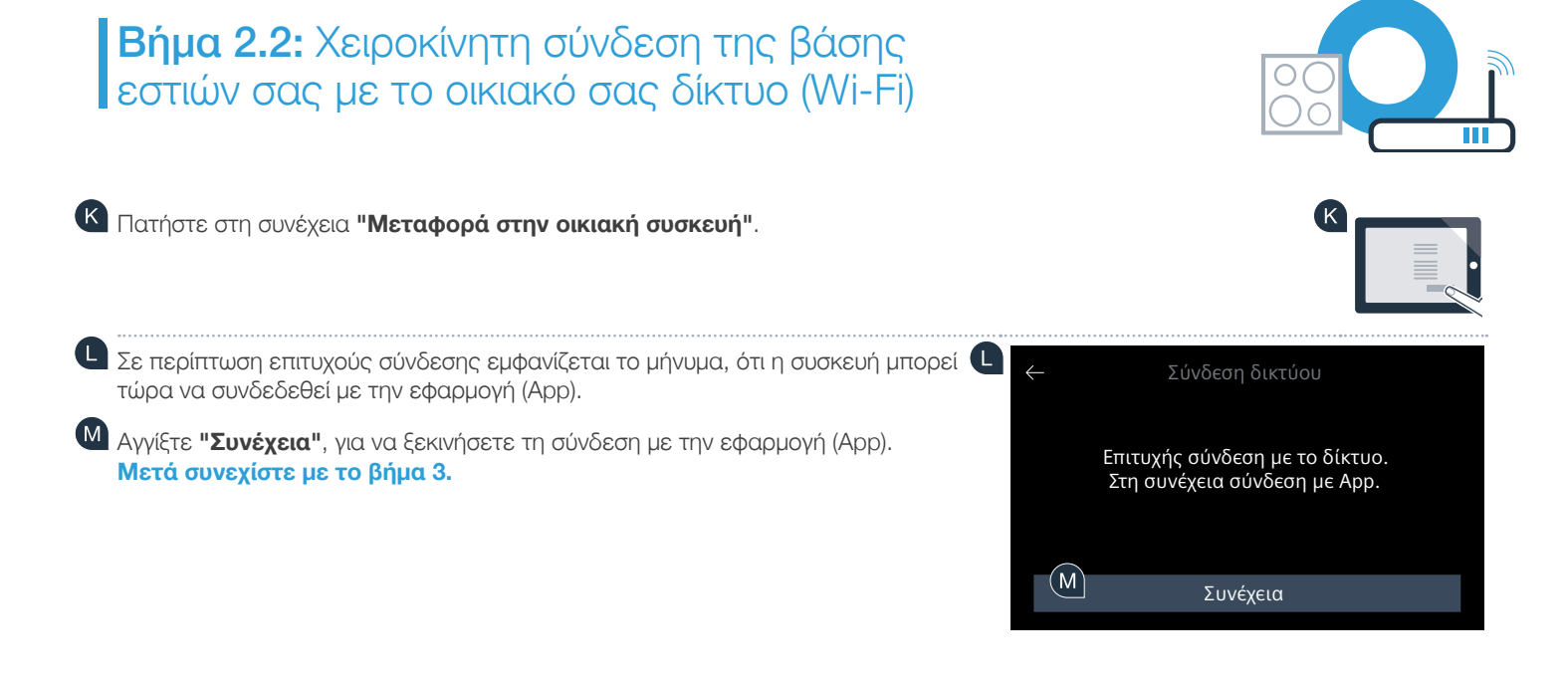

## **Βήμα 3:** Συνδέστε τη βάση εστιών σας με την εφαρμογή (App) Home Connect

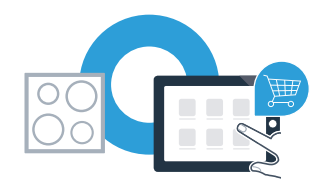

Όταν έχετε συνδέσει τη συσκευή σας επιτυχώς με το οικιακό δίκτυο, αυτό προσπαθεί να συνδεθεί αυτόματα με την εφαρμογή (App).

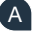

Ακολουθήστε τις υποδείξεις στην εφαρμογή (App).

Όταν η διαδικασία σύνδεσης ολοκληρωθεί επιτυχώς, εμφανίζεται ένα αντίστοιχο μήνυμα. Στην κύρια περιοχή του πεδίου χειρισμού εμφανίζεται το σύμβολο 奈.

Συνδέσατε επιτυχώς τη βάση εστιών σας. Χρησιμοποιήστε τώρα όλα τα πλεονεκτήματα της εφαρμογής (App) Home Connect!

Η εφαρμογή (App) δείχνει, ότι δεν μπόρεσε να αποκατασταθεί καμία σύνδεση: Βεβαιωθείτε, ότι το smartphone ή το tablet βρίσκονται στο οικιακό δίκτυο (Wi-Fi).

Home Connect: Με ισχυρούς συνεργάτες εύκολα σε ένα δικτυωμένο μέλλον.

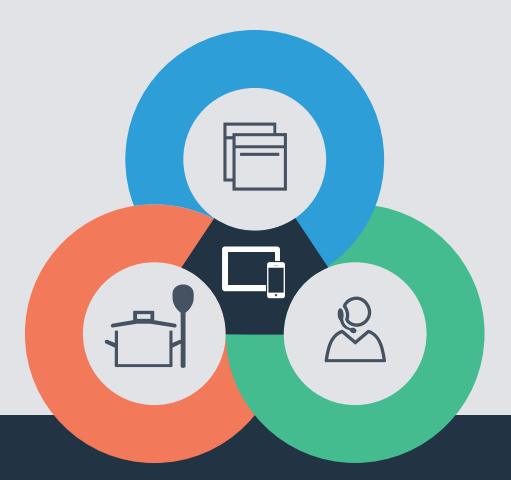

Έχετε ερωτήσεις ή θέλετε να αποταθείτε στη Home Connect Service Hotline; Τότε επισκεφθείτε την ιστοσελίδα μας στη διεύθυνση www.home-connect.com

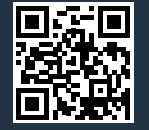

#### Το Home Connect είναι μια υπηρεσία της Home Connect GmbH.

Apple App Store και iOS είναι μάρκες της Apple Inc. Google Play Store και Android είναι μάρκες της Google Inc. Το Wi-Fi είναι μια μάρκα της Wi-Fi Alliance.

el (9706) 9001296415